# COMANDO DA AERONÁUTICA COMANDO GERAL DE APOIO

DIRETORIA DE TECNOLOGIA DA INFORMAÇÃO DA AERONÁUTICA

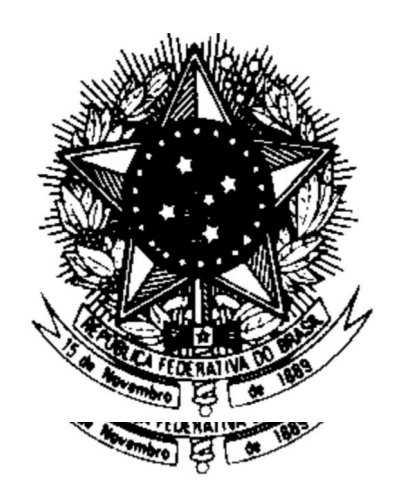

CENTRO DE COMPUTAÇÃO DA AERONÁUTICA DO RIO DE JANEIRO

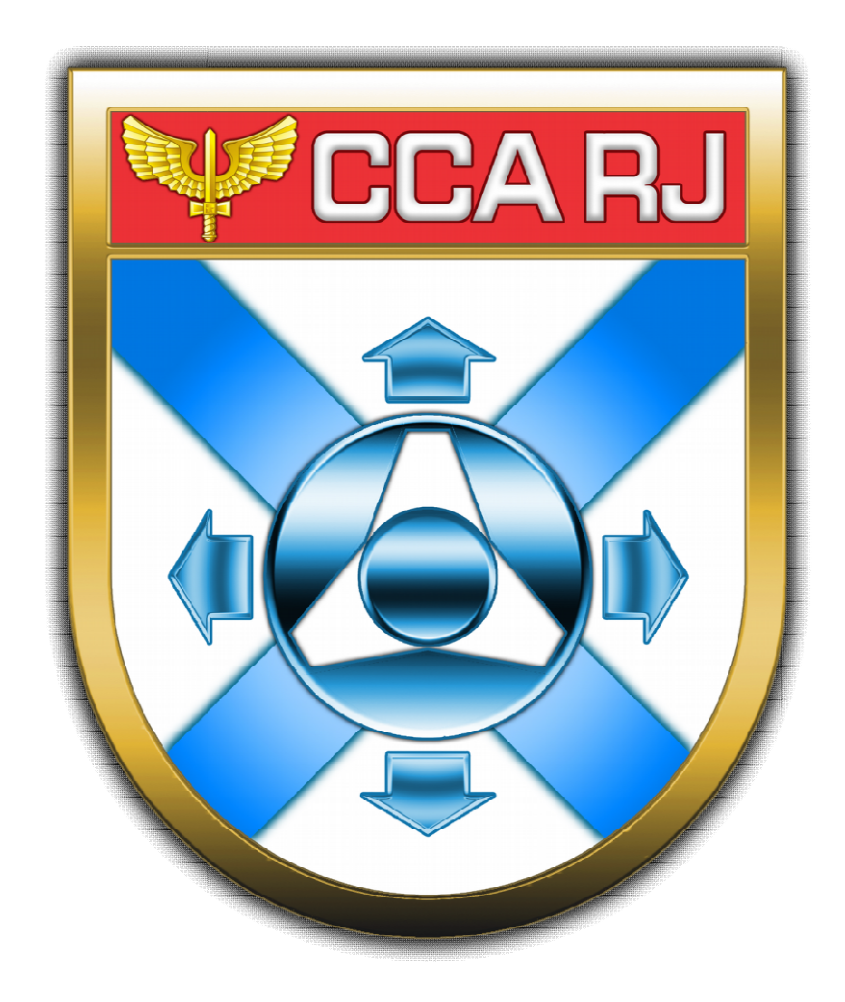

### TUTORIAL PROVA DE VIDA

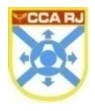

Centro de Computação da Aeronáutica do Rio de Janeiro

## Sumário

| 1. FINALIDADE                | 4 |
|------------------------------|---|
| 2. USUÁRIOS DO SISTEMA       | 4 |
| 3. CAMINHO PARA ACESSO       | 4 |
| 4. SOLICITAÇÃO PROVA DE VIDA | 5 |

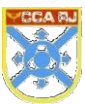

#### **1. FINALIDADE**

É um procedimento que tem o objetivo de permitir que todo veterano, pensionista, ex-combatente e anistiado possa realizar a prova de vida anual através da leitura de dados biométrico pelo celular.

#### 2. USUÁRIOS DO SISTEMA

Todo Militar da Reserva, Reforma, Anistiado Político e Pensionista.

#### **3. CAMINHO PARA ACESSO**

O acesso para login no Sistema Prova de Vida deverá ser feito através do Celular no Portal de serviços da STI que se encontra no seguinte endereço: https://www2.fab.mil.br/sti/.

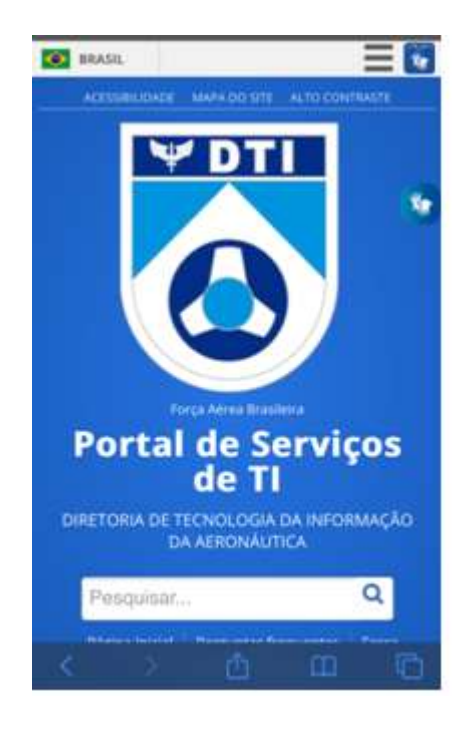

Após entrar no site do STI, clicar no ícone de "Portal de Pessoal".

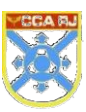

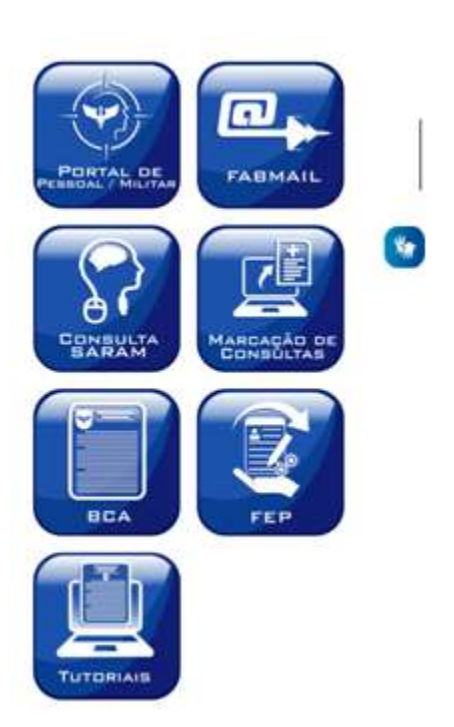

## 4. SOLICITAÇÃO PROVA DE VIDA

O usuário deverá clicar no link "Clique Aqui" para realizar a prova de vida.

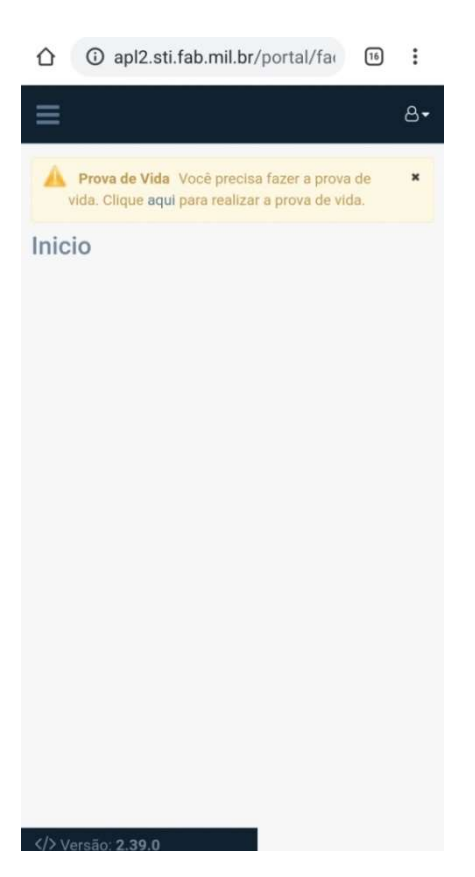

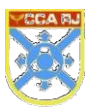

O usuário terá outra forma de fazer a prova de vida através da opção início. Em seguida, clicar na opção "Prova de Vida".

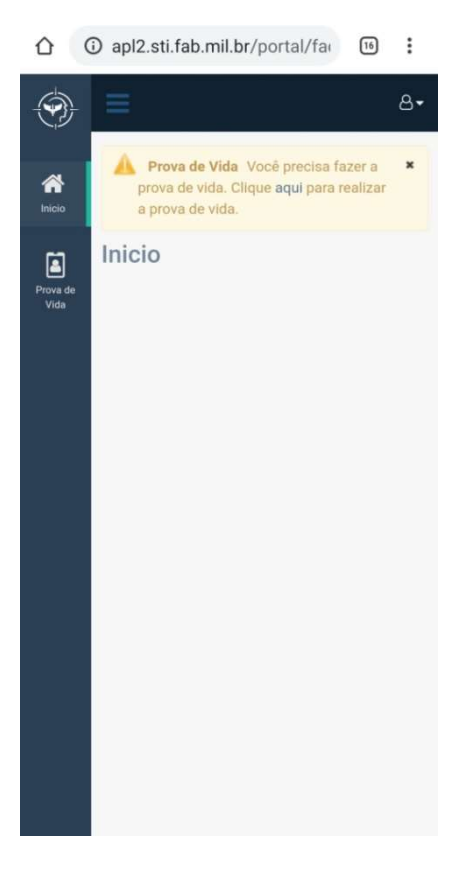

O sistema exibirá a tela a seguir, onde o usuário deverá clicar no link para iniciar o processo de Prova de Vida.

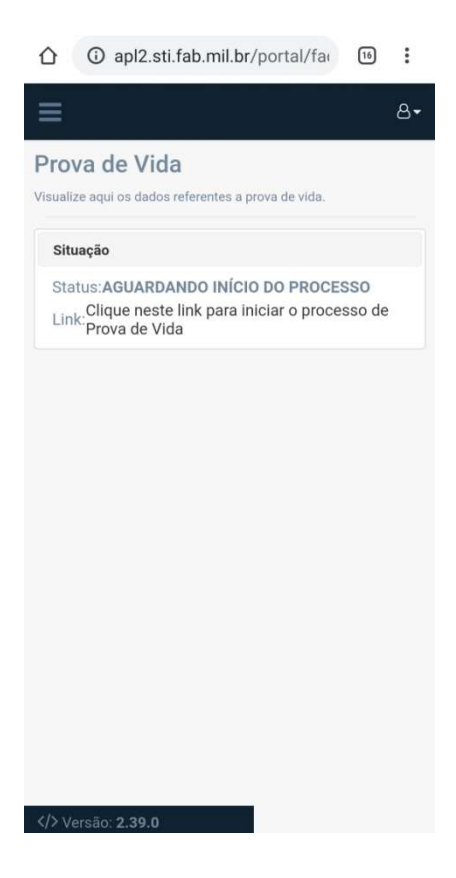

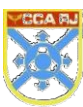

O usuário deverá clicar no botão "Continuar" para dar prosseguimento à prova de vida.

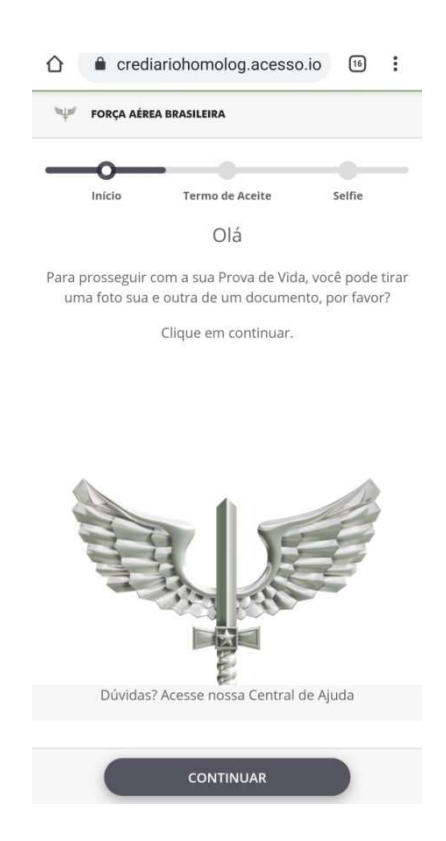

O sistema exibirá a tela a seguir, onde o usuário deverá clicar no botão "Entendi" para prosseguir e realizar a leitura dos termos de uso e política de privacidade de acesso digital.

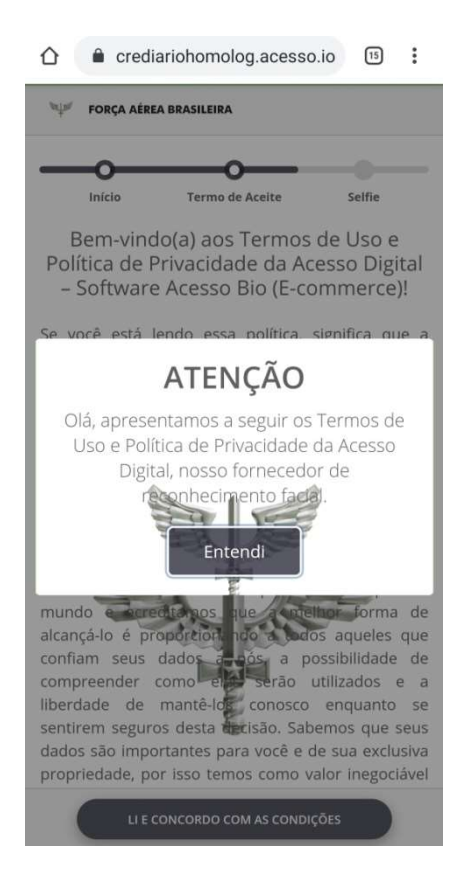

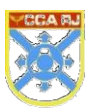

Após realizar a leitura dos termos, o usuário deverá clicar no botão "Li e Concordo com as Condições" para prosseguir.

| Ψ            | FORÇA AÉRE            | A BRASILEIRA                       |             |        |
|--------------|-----------------------|------------------------------------|-------------|--------|
| _            | 0                     |                                    | -           |        |
| Corr         | Início<br>no meus d   | Termo de Ace<br>lados são usad     | ite<br>os?  | Selfie |
| Com          | no meus d             | lados são arma                     | azenados?   | •      |
| O Ad         | cesso Bio             | é pago?                            |             | -      |
| Qua          | is são as             | minhas respon                      | sabilidade  | es? 💌  |
| Qua<br>divu  | ndo mini<br>Igadas?   | nas informaçõe                     | s poderão   | ser 💌  |
| Poss         | so excluir            | meus dados d                       | o Acesso E  | 3io? 💌 |
| Com          | no assegu             | ramos suas inf                     | ormações    | ?      |
| Os T<br>Priv | ermos de<br>acidade p | e Uso e Política<br>odem ser alter | de<br>ados? | •      |
|              |                       |                                    |             |        |

Na tela a seguir, o usuário deverá clicar no botão "Tirar Selfie".

| FORÇA AÉREA BR            | homolog.acess                                    | so.io 15 :                                 |
|---------------------------|--------------------------------------------------|--------------------------------------------|
| Termo de Aceite           | Selfie                                           | Fim                                        |
| Ago<br>Seus dados estão : | ra, uma selfi<br>seguros conosco.<br>instruções: | <b>e!</b><br>Fique atento às               |
| Enquadre see<br>rosto.    | Retire<br>e cha<br>Local                         | óculos<br>spéu.<br>eja em um<br>iluminado. |
|                           | TIRAR SELFIE                                     |                                            |

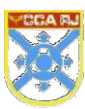

#### Centro de Computação da Aeronáutica do Rio de Janeiro

O sistema exibirá a tela a seguir, onde o usuário deverá posicionar seu rosto para tirar a selfie.

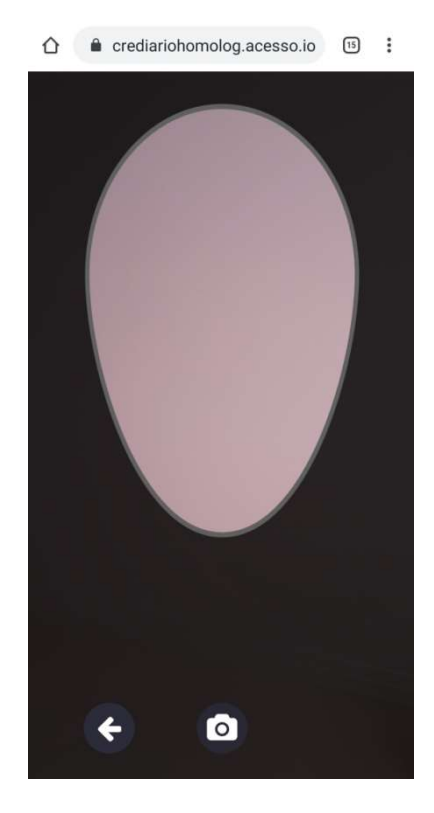

Caso a foto esteja com a resolução embaçada ou fora de foco, o sistema exibirá a tela de erro a seguir, onde o usuário deverá clicar no botão "Entendi" para retirar uma nova foto.

| Crediariohomolog.acesso.io                                   | :    |
|--------------------------------------------------------------|------|
| Ops, alguma coisa deu errado!                                | ×    |
| Imagem embaçada ou fora de foco! Aproxime o ro<br>da câmera. | osto |
| ENTENDI                                                      |      |
|                                                              |      |
|                                                              |      |
|                                                              |      |
|                                                              |      |
|                                                              |      |
|                                                              |      |
| ÷                                                            |      |
|                                                              |      |

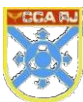

Para enviar a foto, o usuário deverá clicar no botão "Sim, Enviar", ou clicar no botão "Não, Tirar Outra" para retirar uma outra selfie.

| <sup>be</sup> µ≓ FORÇA AÉREA BR | ASILEIRA                                |     |
|---------------------------------|-----------------------------------------|-----|
|                                 | <u> </u>                                |     |
| Termo de Aceite                 | Selfie                                  | Fim |
|                                 |                                         |     |
|                                 | 1 C C C C C C C C C C C C C C C C C C C |     |
|                                 | W                                       |     |

Após enviar, a prova de vida será finalizada e o sistema exibirá a tela a seguir onde o usuário poderá avaliar a experiência clicando no botão "OK".

| 1 erediario                                       | homolog.aces                                                 | so.io 15 :                                  |
|---------------------------------------------------|--------------------------------------------------------------|---------------------------------------------|
| FORÇA AÉREA BRA                                   | ASILEIRA                                                     |                                             |
| <b></b>                                           |                                                              |                                             |
| Termo de Aceite                                   | Selfie                                                       | Fim                                         |
| Acabamos! Muito<br>avaliar a sua experi<br>realiz | obrigado pela sua<br>encia com esta fo<br>car a Prova de Vic | a ajuda! Poderia<br>rma inovadora de<br>la? |
| ALL ALL ALL ALL ALL ALL ALL ALL ALL ALL           |                                                              | NUL.                                        |
|                                                   | ок                                                           |                                             |

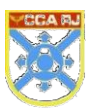

Caso o usuário clique no botão "OK", o sistema exibirá a tela de avaliação a seguir.

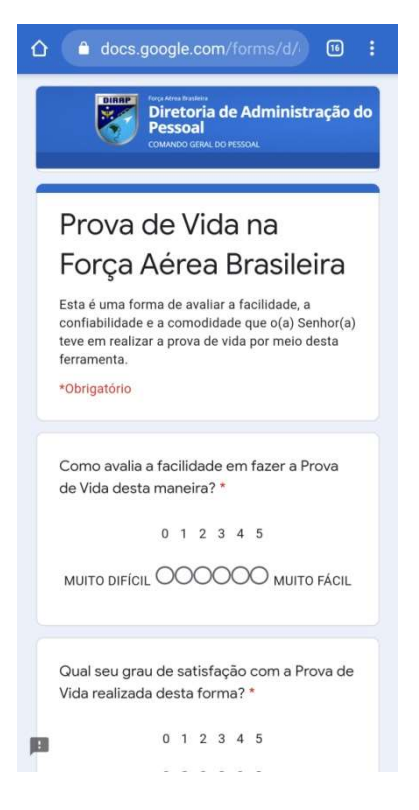

Após preencher, clicar no botão "Enviar".

| Tem alguma mudança que podemos fazer<br>para melhorar sua avaliação? *                                                  |  |
|----------------------------------------------------------------------------------------------------|--|
| Sua resposta                                                                                                    |  |
| Qual o melhor aspecto deste serviço na sua avaliação? *                                                                 |  |
| Sua resposta                                                                                                    |  |
| Qual a sua idade? *                                                                                                    |  |
| O menos 55                                                                                                    |  |
| O De 55 a 64                                                                                                    |  |
| O De 65 a 74                                                                                                    |  |
| O mais de 74                                                                                                    |  |
| Enviar                                                                                                    |  |
| Nunca envie senhas pelo Formulários Google.                                                                             |  |
| Este conteúdo não foi criado nem aprovado pelo Google.<br>Denunciar abuso - Termos de Serviço - Política de Privacidade |  |
| Google Formulários                                                                                                    |  |

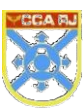

O usuário poderá acompanhar a sua atualização cadastral para a prova de vida no Portal.

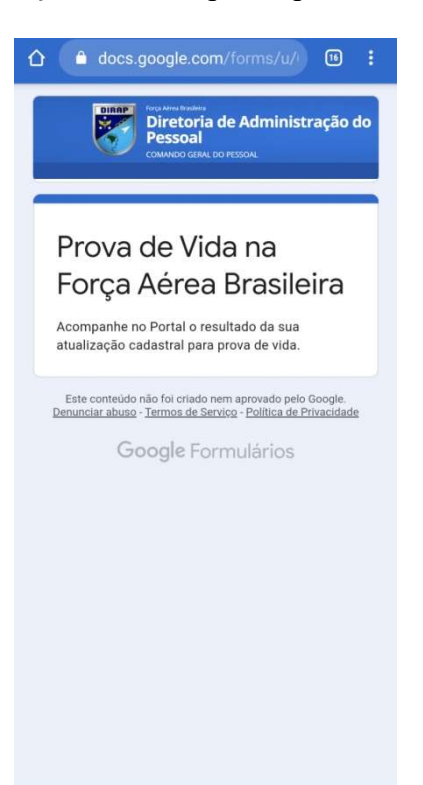